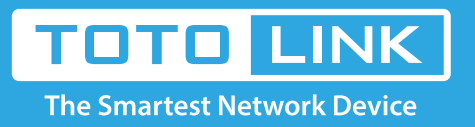

G

# A3 Upgrade the software settings

#### It is suitable for: **A3**

#### **Application:**

Solution about how to upgrade Firewall on the TOTOLINK products.

## STEP-1:

Connect your computer to the router by cable, enter http://192.168.0.1

€ 0 192.168.0.1

### STEP-2:

User Name and Password are required, by default both are admin in lowercase letter. Meanwhile you should fill in the vertification code .then Click Login.

|                | TOTO LINK<br>The Smartest Network Device |
|----------------|------------------------------------------|
| ID<br>Password | admin<br>•••••                           |
| ptsko          |                                          |
| Refresh        | ptsko                                    |
|                | LOGIN                                    |
|                |                                          |

Then click the **Advance setup** bottom

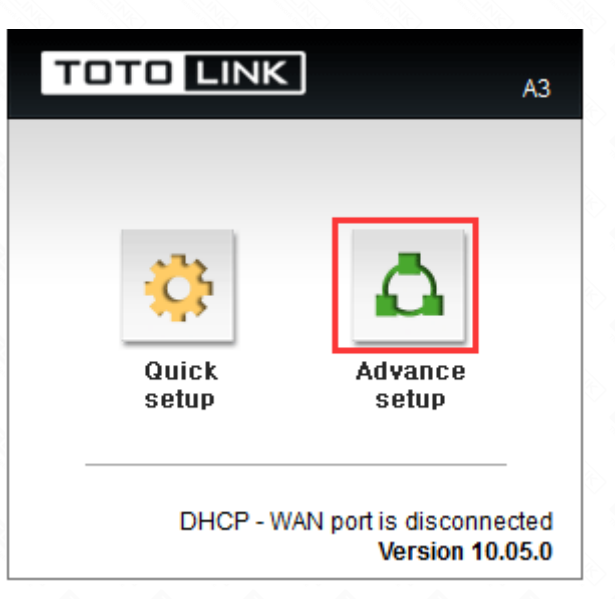

## STEP-3: Upgrade the software setting

Please go to **Advance Setup->System->Firewall Upgrade**, and check which you have selected. Select **Choice Your Local File**, then Click **Upgrade**.

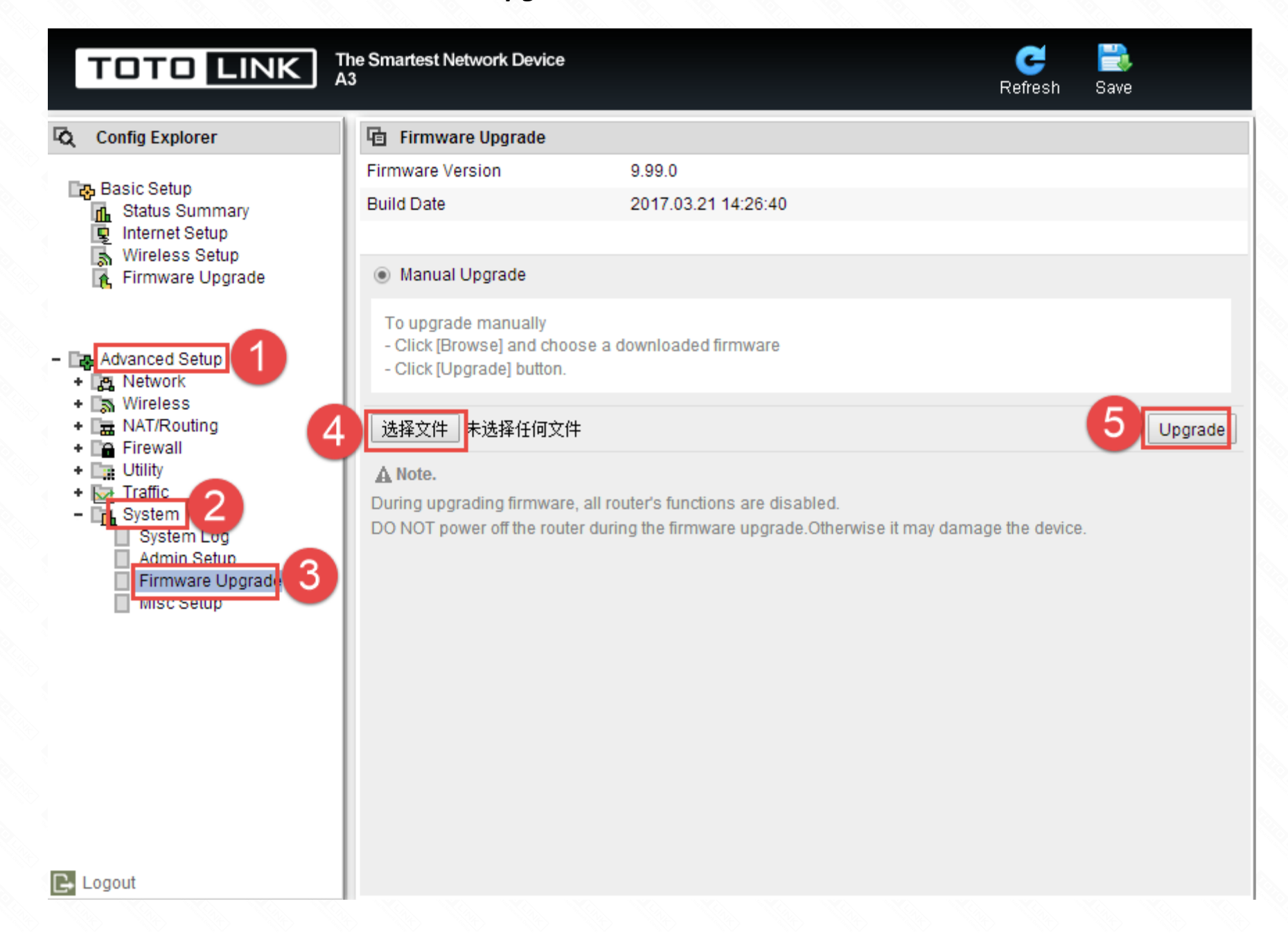

Note:

1.DO NOT power off the device curind firmware upgrading.

2.DO Reset the router to factory default settings by RST or RST/WPS button after firmware upgrading fineshed.

## **STEP-4: System reset**

Please go to **Advanced Setup->System->misc Setup**, and check which you have selected. Select **Config BackupRestore**, then Click **Factory Default**.

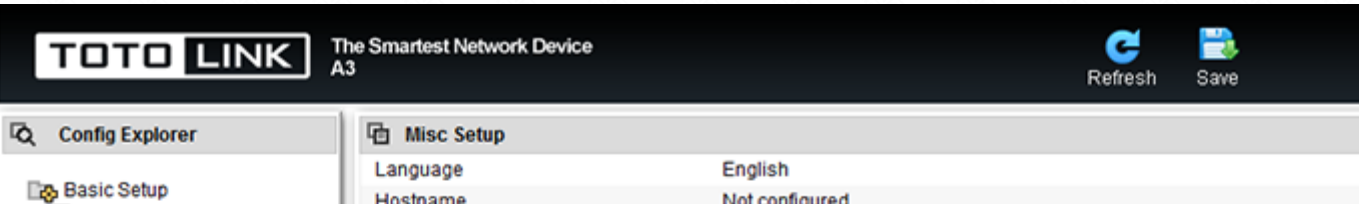

| A Statue Summary   | Hostname                | Not configured                                                   | l |
|--------------------|-------------------------|------------------------------------------------------------------|---|
| Internet Setup     | System Time             | Trying to get system time from time server.                      | l |
| 🚯 Wireless Setup 4 | Config Backup/Restore   |                                                                  |   |
| 🚯 Firmware Upgrade | Auto Saving             | Start                                                            |   |
|                    | Auto Redirection        | Stop                                                             |   |
|                    | Login Page Setup        | Show login page                                                  |   |
| - 🔯 Advanced Setup | How to run Setup Window | Use current window                                               |   |
| + C Network        | LED Mode                | On                                                               |   |
| + T NAT/Routing    | UPNP Setup              | Start                                                            |   |
| + CA Firewall      | Auto Periodic Reboot    | Stop                                                             |   |
| + 🛄 Utility        | Restart System          |                                                                  | l |
| + Sa Traffic       | HUB/AP mode gateway     | No Use                                                           |   |
| System Log         |                         |                                                                  |   |
| Admin Setup        |                         |                                                                  | ľ |
| Firmware Upgrade   |                         |                                                                  |   |
| Misc Setup 3       |                         |                                                                  |   |
|                    | Config Backup/Restore   |                                                                  |   |
| 5                  | Factory Default         | To restore the factory default configuration, click this button. |   |
|                    | Config Backup           | Download configuration file on your PC                           |   |
|                    | Config Destroy          | Native who Start All who fide                                    |   |
|                    | Conng Kestore           | 对现… 木边摔入杆。                                                       |   |
|                    |                         |                                                                  | l |
|                    |                         |                                                                  |   |
|                    |                         |                                                                  |   |
| 🕒 Logout           |                         |                                                                  |   |
|                    |                         |                                                                  |   |

Or Please find the RST bottom in the box and use needle to press down the bottom more than five seconds.

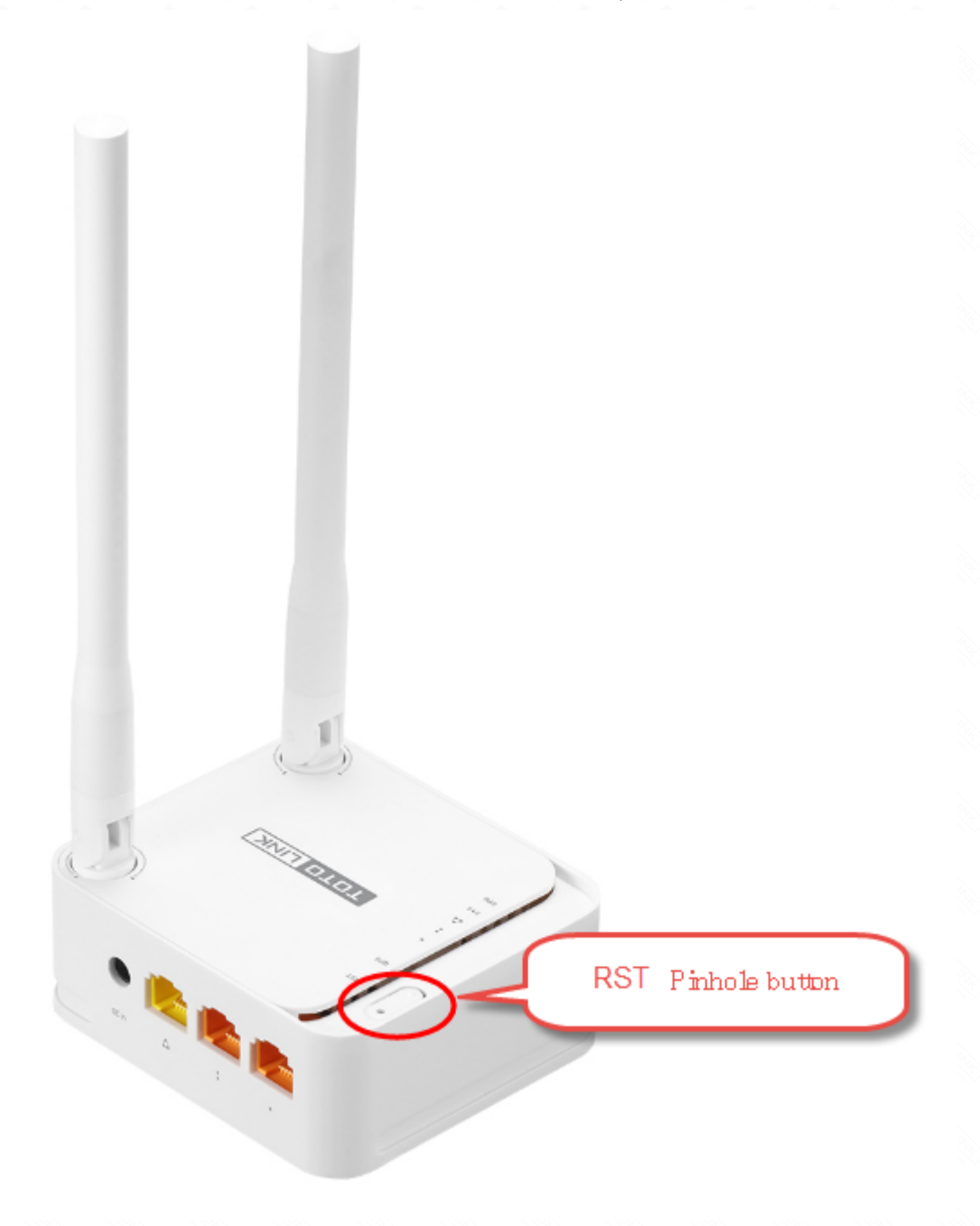